### ИНСТРУКЦИИ

- Где скачать ТРИК
- Как загрузить соревновательный полигон в проект
- Сохранение проекта в формате (.grs) с кодом на

python или JavaScript (Среда TRIK Studio. Версия 2020.5)

• Сохранение проекта в формате (.grs) с кодом на

python или JavaScript (Среда TRIK Studio. Версия 3.2.0)

• Ссылки на справочные материалы

## Как загрузить соревновательный полигон в проект

- Скачайте файл соревновательного поля на компьютер. Файл имеет формат «.xml».
   Откройте ТРИК студию. Создайте новый проект.
- 2. В настройках проекта выберите платформу (EV3, TRIK), с которой будете работать:

| Диаграмма поведения робота 🗙 |                   | Па                                        | литра                                                                      |
|------------------------------|-------------------|-------------------------------------------|----------------------------------------------------------------------------|
|                              | Настройки         |                                           |                                                                            |
|                              | Поведение         | Платформа                                 | Модель робота                                                              |
|                              | Редактор          | ● Lego EV3                                | <ul> <li>2D модель</li> <li>Автономный режим (USB)</li> </ul>              |
|                              | А Горячие клавищи | <ul> <li>Квадрокоптер «Пионер»</li> </ul> | 🔿 Автономный режим (Bluetooth)                                             |
|                              |                   | О трик                                    | <ul> <li>Интерпретация (USB)</li> <li>Интерпретация (Bluetooth)</li> </ul> |

#### 3. Переключитесь в режим отладки:

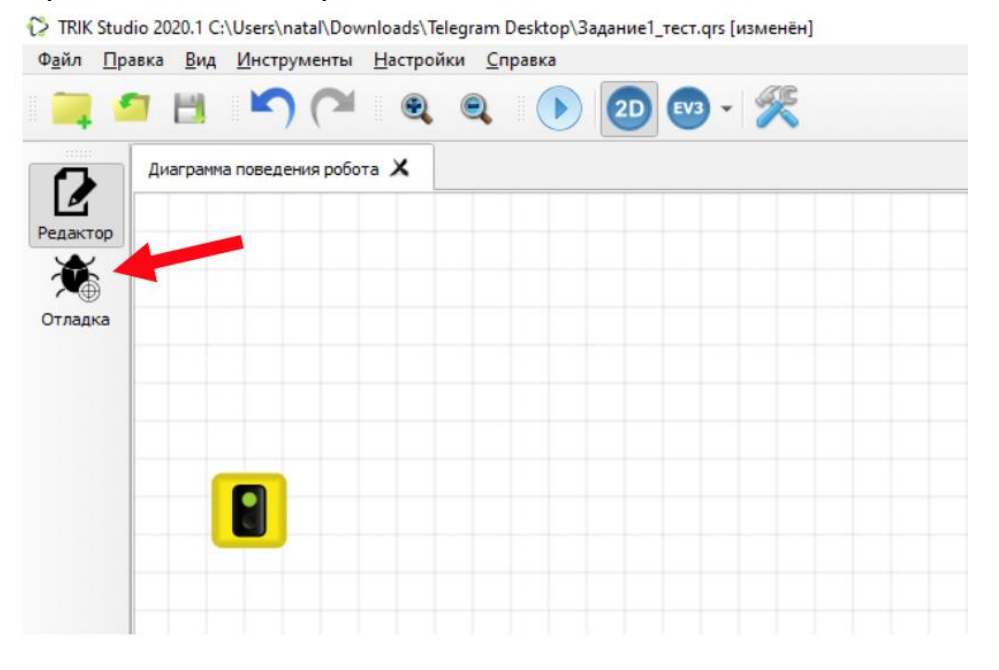

4. На рабочем поле щелкнете правой кнопкой мыши. В открывшемся меню выберете пункт: Загрузить модель мира

🎲 TRIK Studio 2020.1 C:\Users\natal\Downloads\Telegram Desktop\Задание1\_тест.qrs [изменён] Файл Правка Вид Инструменты Настройки Справка 🍳 🍳 🕩 🔁 🚥 - 🌿 🧿 💾 🗄 Двумерная модель 🗸 Сетка 📄 3 Редактор -52.5 52.5 Ť -52.5 Отладка ۲ 🖑 Режим таскания сцены Режим выделения 📙 Сохранить модель мира... Загрузить модель мира... 💼 Очистить всё 2 Очистить пол от сл едов робота 0 A. 

5. В окне проводника найдите скачанный файл.

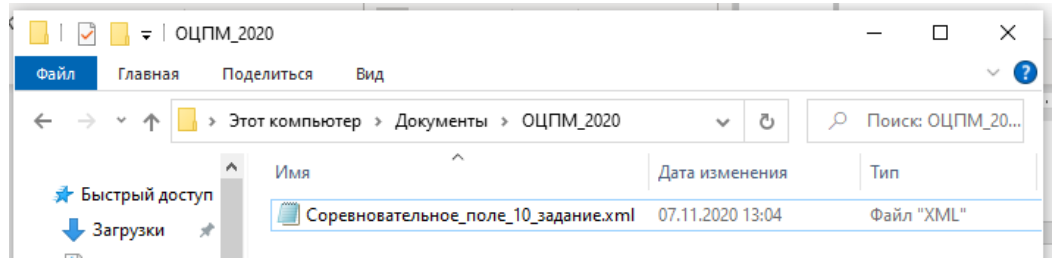

6. После загрузки модели мира появится полигон для

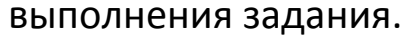

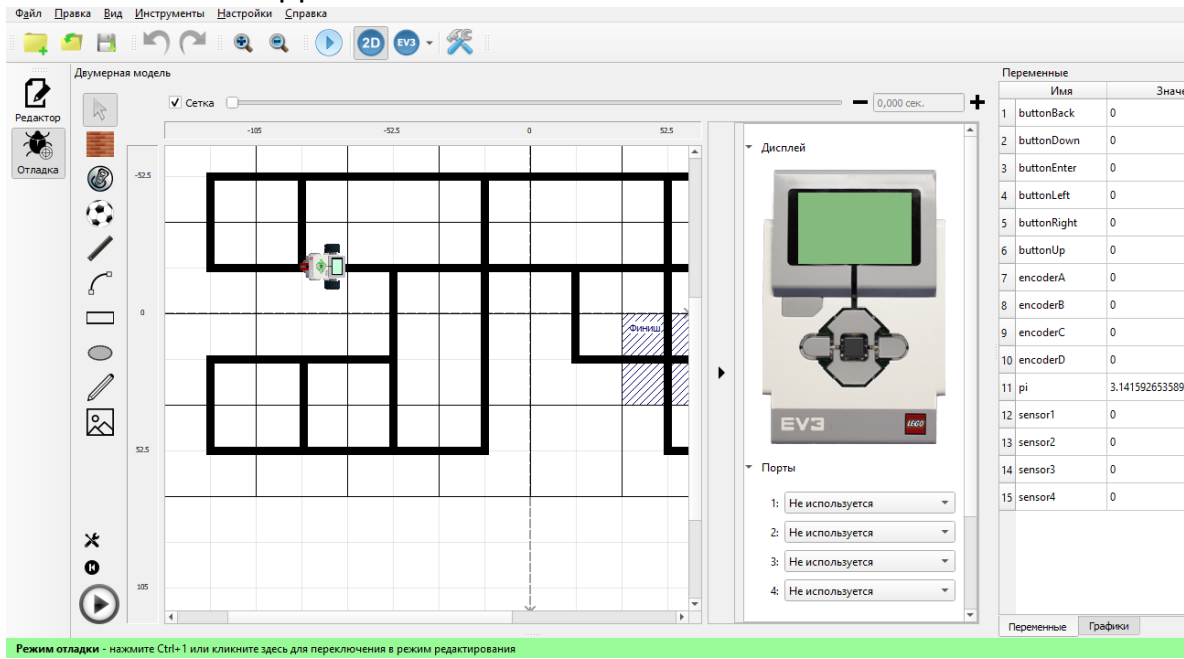

# Сохранение проекта в формате (.grs) с кодом на python или JavaScript

(Среда TRIK Studio. Версия 2020.5)

- 1. Открываем новый проект.
- 2. Выбираем Настройки роботы.
- 3. Выставляем: платформа ТРИК, модель робота генерация Python или JavaScript .

| Диагран             | има поведения робота 🗙                                       |                                                            |                                                                            |
|---------------------|--------------------------------------------------------------|------------------------------------------------------------|----------------------------------------------------------------------------|
| Редактор<br>Отладка | 🗘 Настройки                                                  |                                                            |                                                                            |
|                     | Поведение<br>Разное<br>Редактор<br>Редоты<br>Лорячие клавиши | Платформа                                                  | Модель робота<br>2D модель<br>Генерация (JavaScript)<br>Генерация (Python) |
|                     |                                                              | Картинка робота в 2D: ./images/trik-robot<br>Настройки TCP | svg                                                                        |

- 4. На диаграмме поведения робота добавляем красный светофор. Соединяем два светофора.
- 5. Сохраняем проект в выбранной папке.

| 🦳 🖆 💾    | <b>()</b> (2) 🔍       | 🍳 🕩 🔳 🛛 🔜 🌿 🍳 👔                           | 192.168.77.1 💌              |        |
|----------|-----------------------|-------------------------------------------|-----------------------------|--------|
| Диаграмм | а поведения робота* 🗙 |                                           |                             |        |
| актор    |                       | Выберите файд для сохранения модели       |                             | ×      |
| бала П   | <b>_</b>              | ← → ∽ ↑                                   | 👌 🔎 Поиск: ОЦПМ_2020        |        |
|          | ,                     | Упорядочить 🔻 Новая папка                 | ==                          | . 🕐    |
|          |                       | Этот компьютер Имя                        | Дата изменения              | Тип    |
|          |                       | Видео Нет элементов, удовле               | етворяющих условиям поиска. |        |
|          |                       | 🖹 Документы                               |                             |        |
|          |                       | 🖊 Загрузки                                |                             |        |
|          |                       | 📰 Изображения                             |                             |        |
|          |                       | 👌 Музыка                                  |                             |        |
|          |                       | 🧊 Объемные объ                            |                             |        |
|          |                       | Рабочий стол                              |                             |        |
|          |                       |                                           |                             |        |
|          |                       | Имя файла: Z_10                           |                             | ~      |
|          |                       | Тип файла: Файлы сохранения QReal (*.qrs) |                             | $\sim$ |
|          |                       |                                           |                             |        |
|          |                       |                                           |                             |        |

 Генерируем код на Python или JavaScript. В проект добавляется новая закладка с шаблоном программы. Имя сгенерированной программы совпадает с названием проекта (может отличаться последними цифрами, если в вашей папке уже имеется программа на Python или JavaScript с таким именем. Храниться файл в папке AppData.

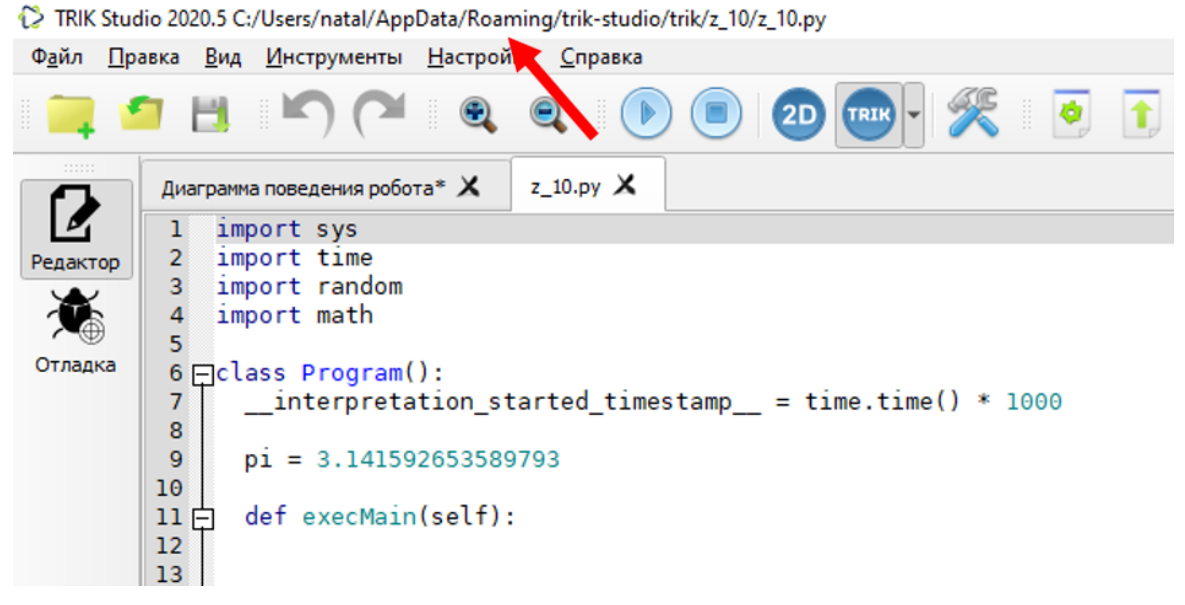

- 7. Переходим в режим 2D модели.
- 8. Загружаем модель мира.
- 9. Выполняем задание на Python или JavaScript. Проводим отладку робота.
- 10. Во время работы не забывайте сохранять свой проект. Для этого необходимо в редакторе перейти в закладку «Диаграмма поведения робота» и нажать кнопку «Сохранить».
- 11. Обязательно делайте компиляцию программы (запуск 2D модели робота) перед сохранением.
- 12. Закройте проект.
- 13. Вид папки с сохранённым проектом:

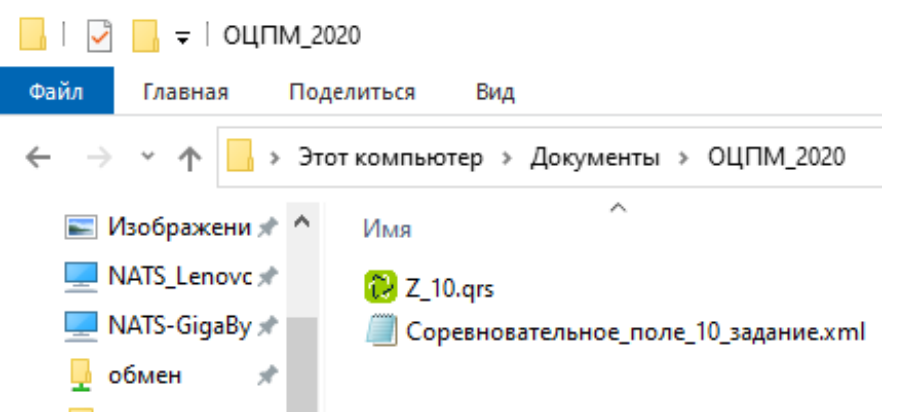

| Ф <u>а</u> йл | <u>П</u> равка | <u>В</u> ид | Инст    | румен  | ты    | <u>Н</u> астр | ойки | <u>С</u> прав | ка  |           |      |     |   |  |
|---------------|----------------|-------------|---------|--------|-------|---------------|------|---------------|-----|-----------|------|-----|---|--|
| -             | -              | H           | K       | ) (    |       | e             |      | 1             |     | <b>2D</b> | TRIK | - 6 | K |  |
|               | Ди             | аграмма     | а повед | ения ( | робот | та* 🗙         | las  | tCode.p       | y X |           |      |     |   |  |
| Редакто       |                |             |         |        |       |               |      |               |     |           |      |     |   |  |
| Отладк        | a              |             |         |        |       |               |      |               |     |           |      |     |   |  |
|               |                |             | -       |        | >     |               |      |               |     |           |      |     |   |  |

15. В папке, содержащей проект появиться файл с именем lastCode.py или lastCode.js. Пример:

| $\geq$ | TRIK Stu | idio 2020 | .5 C:/Users | /natal/Docu | ments/ОЦП | M 2020/Z 10.grs |
|--------|----------|-----------|-------------|-------------|-----------|-----------------|
|        |          |           |             |             |           |                 |

| Ф <u>а</u> йл | Правка В | ид <u>И</u> нструм | енты <u>Н</u> астро | йки <u>С</u> правка |   |           |
|---------------|----------|--------------------|---------------------|---------------------|---|-----------|
| -             | 🧐 🗄      |                    |                     |                     |   | R -   🎇 📗 |
|               | Диагра   | амма поведени      | я робота* 🗙         | lastCode.py         | × |           |
| Редакт        | ор       |                    |                     |                     |   |           |
| Ť             | )        |                    |                     |                     |   |           |
| Отладн        | ca       |                    |                     |                     |   |           |
|               |          |                    |                     |                     |   |           |
|               |          |                    | → 🚺                 |                     |   |           |
|               |          |                    |                     |                     |   |           |
|               |          |                    |                     |                     |   |           |

Важно: в этот файл записывается последний скомпилированный в проекте код.

16. Рекомендуем еще отдельно сохранять текстовые файлы формата (.py) или (.js). Помните, что в Вашем проекте (.grs) в текстовом формате

сохраниться последний скомпилированный код.

17. По окончании работы над заданием, перед отправкой проекта проверьте, что в вашем проекте формата (.grs) содержится необходимый код на Python.

### Сохранение проекта в формате (.grs) с кодом на python

(Среда TRIK Studio. Версия 3.2.0)

- 1. Открываем новый проект.
- 2. Выбираем Настройки роботы
- 3. Выставляем: платформа ТРИК, модель робота генерация Python
- 4. На диаграмме поведения робота добавляем красный светофор. Соединяем два светофора.

5. Сохраняем проект в выбранной папке.

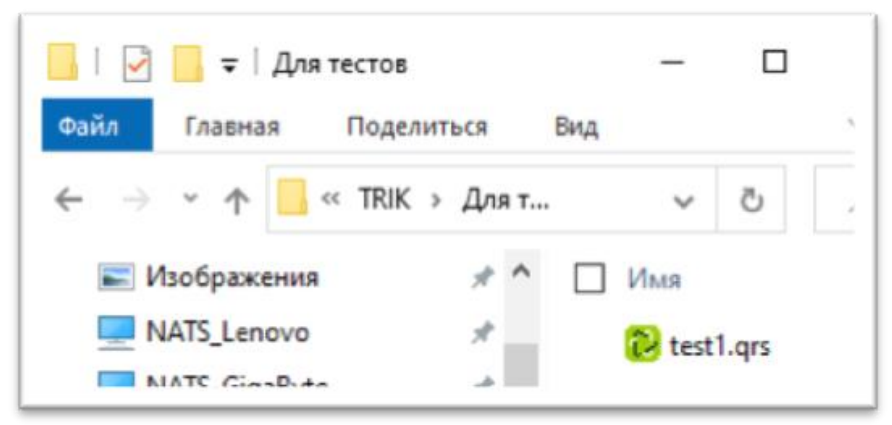

6. Генерируем код на Python. В проект добавляется новая закладка с шаблоном программы. Имя сгенерированной программы на Python совпадает с названием проекта (может отличаться последними цифрами, если в вашей папке уже имеется программа на Python с таким именем. Храниться файл в папке AppData

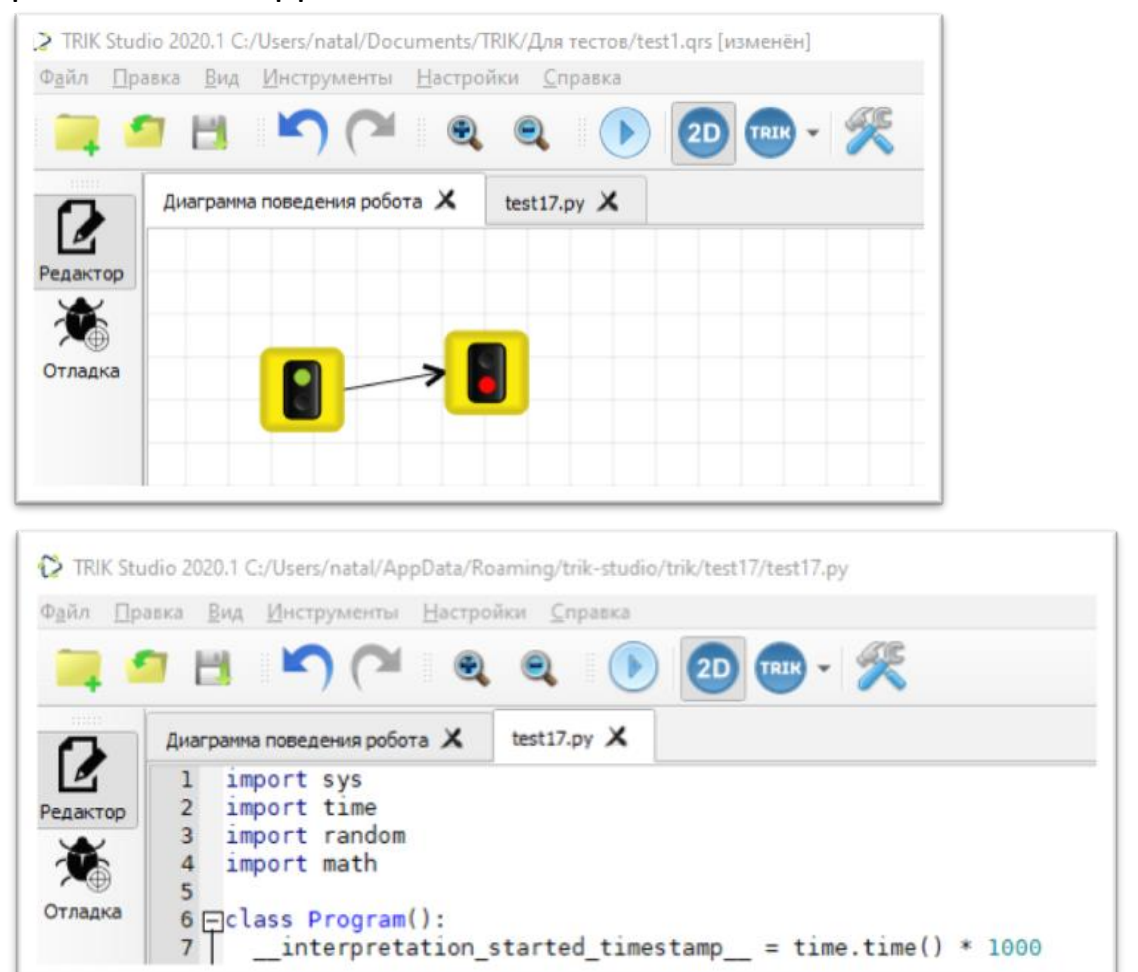

- 7. Переходим в режим 2D модели.
- 8. Загружаем модель мира.
- 9. Выполняем задание на Python. Проводим отладку робота.

- 10. Во время работы не забывайте сохранять свой проект. Для этого необходимо в редакторе перейти в закладку «Диаграмма поведения робота» и нажать кнопку «Сохранить».
- 11. Обязательно делайте компиляцию программы (запуск 2D модели робота) перед сохранением.
- 12. Закройте проект.
- 13. Откройте проект. Проект будет содержать две закладки.

| Файл Пра                        | аю 2020.1 С:/ Osers/ natal/ Documents/<br>авка <u>В</u> ид <u>И</u> нструменты <u>Н</u> астро | ткік/для тестов/те<br>йки <u>С</u> правка | strigts  |
|---------------------------------|-----------------------------------------------------------------------------------------------|-------------------------------------------|----------|
| -                               |                                                                                               | ۹ ()                                      | 2D 🐨 - 🌿 |
| Редактор<br>Гедактор<br>Отладка | Диаграмма поведения робота 🗴                                                                  | test1.py X                                | Палі     |

В папке, содержащей проект появиться файл с именем проекта в формате (.py).

Пример:

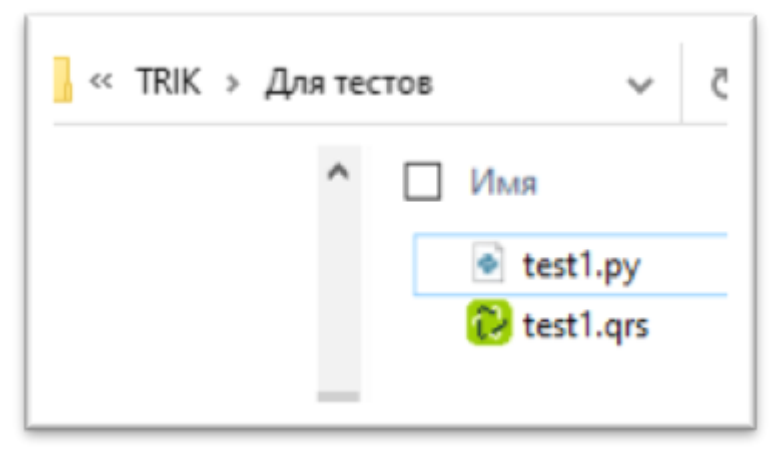

Важно: в этот файл записывается последний скомпилированный в проекте код. При открытии проекта test1.grs содержимое файла test1.py может меняться.

14. Вы можете отдельно сохранять файлы формата (.py). Одновременно открыть и отлаживать несколько файлов

на Python. Помните, что в Вашем проекте в формате (.py) сохраниться последний скомпилированный код.

15. По окончании работы над заданием, перед отправкой проекта проверьте, что в вашем проекте формата (.grs) содержится необходимый код на Python.

#### Ссылки на справочные материалы:

Справочный центр ТРИК:

https://help.trikset.com/

Курсы компании ТРИК:

Обучающие курсы, мастер-классы по работе в ТРИК студии

YouTube-канал: <u>https://www.youtube.com/c/Trikset</u>